## **Sprinix Reward Extension For Magento2**

The Sprinix Reward extension for Magento 2 helps you to add attractive labels to product and allows to add them on your homepage, category, product and cart pages. This extension also allows you to add labels with enticing offers for products that are new, freshly stoked or offered at discount rates. This allows to easily inform your customers about all the upcoming or ongoing offers which ultimately helps to generate more sales.

#### Installation

- i. Download Reward Extension zip.
- ii. Extract Files.
- iii. In your magento2 project's directory follow this path src->app->code and make a new directory **Sprinix.**
- iv. Copy Extracted folder 'Reward' and paste it here.
- v. Open window Terminal and change path to magento2 project's directory.
- vi. Run following commands: bin/magento setup:upgrade; bin/magento setup:di:compile; setup:static-content:deploy;

vii. Now all the new settings of this extension can be seen in the project Admin.

### Admin Store Configuration

- To Configure the Sprinix Reward Extension for your stores follow the path given below STORES -> Configuration -> SPRINIX -> Reward System Configuration
- For the field, 'Module Enable', select Yes to enable the extension, if field is set to No then module will not activate for the stores .
- For the field, '1 Reward Point Rate', enter the price of 1 Reward Point.
- For the field, '**Reward Point Logo**', upload the logo for Reward Points.
- For the field, '**Reward Points Text Color**', choose the text color of Reward Points Text.
- For the field, '**Reward Points Text Background Color**', choose the text color of Reward Points Text Background color.
- For the field, 'Allow Reward Points on Registration', select 'Yes' to give Reward Points to new customer on Registration.
- For the field, '**Reward Points on Registration**', enter the number of Reward Points customer will get on their registration.
- For the field, '**Registration Rewards Start Date**', Select the date after which new registration of customers will get the mentioned Reward Points.
- For the field, '**Registration Rewards End Date**', Select the end date after which new registration of customers will not get any Reward Points.
- For the field, 'Allow Reward Points on Product Review', select 'Yes' to give Reward Points to customer giving product reviews.
- For the field, '**Reward Points on Product Review**', enter the number of Reward Points customer will get on their product reviews.
- For the field, '**Review Rewards Start Date**', Select the date after which product reviews of customers will get the mentioned Reward Points.

- For the field, '**Review Rewards End Date**', Select the end date after which product reviews of customers will not get any Reward Points.
- For the field, 'Show Reward Points on Page', Select the pages on which Reward Point details have to be shown.
- For the field, 'Allow Reward Points for all Products', Select "Yes" to give same Reward Points to customers on purchase of all the products available.
- For the field, '**Reward Points for all Products**', enter the number of Reward Points customer will get on the purchase of a product.
- For the field, 'Allowed Reward Points on Cart price Percentage', enter the discount percentage allowed on the cart price using Reward Points.
- For the field, 'Add Reward Information', enter some extra Reward Points details needed to be shown to the customers.

#### Admin Configuration:

| Ŵ         | Configuration |   |                                                       |                                             |   | Save Config |
|-----------|---------------|---|-------------------------------------------------------|---------------------------------------------|---|-------------|
| CASHBOARD | SPRINIX       | ^ | Reward Settings                                       |                                             |   | $\odot$     |
|           | Reward System |   | Module Enable<br>[store view]                         | Yes                                         | • |             |
| SYSTEM    | Banner        |   | 1 Reward Point Rate<br>[store view]                   | 3                                           |   |             |
| SALES     | Product Label |   | Add Logo With Reward Points<br>[store view]           | Choose file No file chosen     Delete Image |   |             |
|           | GENERAL       | ~ | Reward Points Text Color<br>[store view]              | winning                                     |   |             |
| CUSTOMERS | CATALOG       | ~ | Reward Points Text Background Color<br>[store view]   |                                             |   |             |
| MARKETING | SECURITY      | ~ | Allow Reward Points on Registration<br>[store view]   | No                                          | • |             |
| CONTENT   | CUSTOMERS     | ~ | Allow Reward Points on Product Review<br>[store view] | No                                          |   |             |
| REPORTS   | SALES         | ~ | Show Reward Points on Page<br>[store view]            | Home Page                                   |   |             |
|           | SERVICES      | ~ |                                                       | Category Page                               |   |             |
|           | ADVANCED      | ~ |                                                       | Cart Page                                   |   |             |

### How It Works

- Reward Points are added to Customer's account on particular actions by customer like Registration, Product Review or Order.
- These actions and corresponding Reward Points are specified in the admin configuration of Reward Points.
- The Amount or actual price which 1 Reward Point reflects are given in '1 Reward Point Rate' field of admin configuration, for example if '1 Reward Point Rate' is set to '3' then it means if a customer holds 5 Reward Points then its equal to 5\*3 = 15\$ available Reward Amount discount.
- The value set to 'Allowed Reward Points on Cart price Percentage' will restrict customer to use 100% discount using Reward Points i.e. it will fix the percentage upto which Reward Points discount can be used on a single order. For example, if 'Allowed Reward Points on Cart price Percentage' is set to 10, '1 Reward Point Rate' is set to 2 and cart subtotal is 100\$ then reward discount amount can only be upto 10% of 100\$ = 10\$, so it will use 10/2 = 5 Reward Points.

#### **Reward Points on Product**

Follow the the path given to manage Reward Points on Product

# SPRINIX REWARD SYSTEM->Manage Reward Points on Product

- Click on **"Add Rule For Product"** to add new Product Reward Points rule.
- New page will open With 'Reward Rule For Products' form.
- "Reward Name", Enter the rule name as per your choice.
- "Enter Reward Points", Enter the reward points for this rule.
- "From Date", Select the date from which this rule has to be applied.
- "To Date", Select the date after which this rule will be invalid.

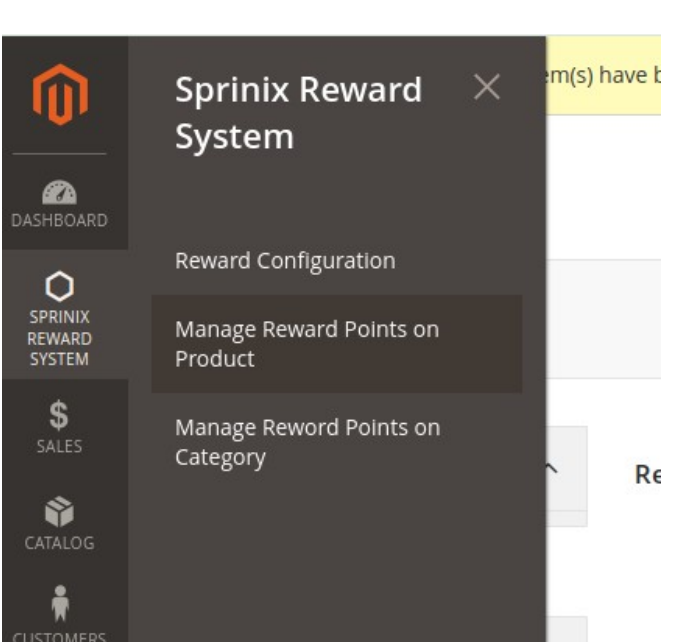

The Rules created here can be applied to specific products by selecting them in admin product page. To set follow given path

#### CATALOG->Products

- Select the product in which above created rule is to be added.
- " **Select Reward Rule**", In this field all the created product rules will appear as option, choose one as per choice.

| Î                           | Task "Rule processing: 2": 1 item(s) have | been scheduled for update. | View Details System Messages: 3 • |
|-----------------------------|-------------------------------------------|----------------------------|-----------------------------------|
| DASHBOARD                   | Add Rules For Products                    |                            | Q 🏚 💄 admin 🗸                     |
| SPRINIX<br>REWARD<br>SYSTEM |                                           |                            | Save Product Rule                 |
| \$<br>SALES                 | Reward Rule For Products                  |                            |                                   |
| CATALOG                     |                                           |                            |                                   |
|                             | Enable                                    | Ves Ves                    |                                   |
|                             | Reward Name *                             |                            |                                   |
|                             | Enter Reward Points *                     |                            |                                   |
| REPORTS                     | From Date                                 |                            |                                   |
| <u>س</u>                    | To Date                                   |                            |                                   |

### **Reward Points on Order**

Follow the path given to manage Reward Points on Product **SPRINIX REWARD SYSTEM->Manage Reward Points on Order.** 

- Click on "Add New Order Rule" to add new Order Reward Points rule.
- New page will open With 'Order Rule Form'.
- "From Amount", Enter the minimum cart amount needed to get Reward Points of this rule.

- "To Amount", Enter the maximum cart amount to get Reward Points of this rule.
- "Enter Reward Points", Enter the reward points for this rule.
- "From Date", Select the date from which this rule has to be applied.
- "To Date", Select the date after which this rule will be invalid.

#### **Reward Points on Category**

# Follow the path given to manage Reward Points on Product **SPRINIX REWARD SYSTEM->Manage Reward Points on Category.**

- Click on "Add Rule On Category" to add new Category Reward Points rule.
- New page will open With 'Reward Points on Category' form.
- "Enter Reward Points", Enter the reward points for this rule.
- "From Date", Select the date from which this rule has to be applied.
- "To Date", Select the date after which this rule will be invalid.
- "Select Category", Select the product categories on which reward points have to be added.

#### Message if Reward Points on Registration is set

|                                      | Default welcome msg!                             | Create an account to Earn 2 | Reward Points Sign In | or Create an Account Default Store View ~ |
|--------------------------------------|--------------------------------------------------|-----------------------------|-----------------------|-------------------------------------------|
| 🚫 LUMA                               |                                                  |                             |                       | Search entire store here Q                |
| What's New Men $\lor$ Women $\lor$   | Training $\lor$ Gear $\lor$ Shirts Sale          | Test ∨ test2 ∨ Test4        | Test5 Test7           |                                           |
|                                      |                                                  |                             |                       |                                           |
|                                      |                                                  |                             |                       |                                           |
|                                      |                                                  |                             |                       |                                           |
| 🗿 LUMA                               |                                                  |                             |                       | Search entire store here Q                |
| What's New Men 🗸 Women 🗸             | ✓ Training ✓ Gear ✓ Shirts Sale                  | Test v test2 v Test4        | Test5 Test7           |                                           |
| Create New Cu                        | istomer Account                                  | •                           |                       |                                           |
| Compare Products                     |                                                  |                             |                       |                                           |
| You have no items to compare.        | Create an account and Ea<br>Personal Information | rn 2 Reward Points          |                       |                                           |
| My Wish List                         | First Name *                                     |                             |                       |                                           |
| You have no items in your wish list. |                                                  |                             |                       |                                           |
|                                      | Last Name *                                      |                             |                       |                                           |
|                                      |                                                  |                             |                       |                                           |

#### Reward Points message on PLP

| COLOR                      | ~    | (26)                                                 | 25                           |                              | (25)                          |
|----------------------------|------|------------------------------------------------------|------------------------------|------------------------------|-------------------------------|
| ECO COLLECTION             | ~    | E.                                                   |                              |                              |                               |
| ERIN RECOMMENDS            | ~    |                                                      |                              |                              | AN THE                        |
| MATERIAL                   | ~    |                                                      |                              |                              |                               |
| NEW                        | ~    |                                                      |                              |                              |                               |
| PATTERN                    | ~    |                                                      |                              |                              |                               |
| PERFORMANCE FABRIC         | ~    | Proteus Fitness Jackshirt                            | Montana Wind Jacket          | Jupiter All-Weather Trainer  | Typhon Performance Fleece-li- |
| PRICE                      | ~    | As low as 45,00 \$US                                 | ★★★★★ 3 Reviews              | ★★★★ 3 Reviews               | ned Jacket                    |
| SALE                       | ~    | XS S M L                                             | As low as <b>49,00 \$US</b>  | As low as 56,99 \$US         | AS IOW AS 60,00 \$05          |
| SIZE                       | ~    | XL                                                   | XS S M L                     | XS S M L                     | XS S M L                      |
| STYLE                      | ~    |                                                      | XL                           | XL                           | XL                            |
| Compare Products           | 10   | Buy and Earn 2 Reward       Points       Add to Cart | Buy and Earn 2 Reward Points | Buy and Earn 2 Reward Points | Buy and Earn 2 Reward Points  |
| rou nave no icens to compa | ire. |                                                      |                              |                              | ( ( B = )                     |

#### Reward Points message on PDP

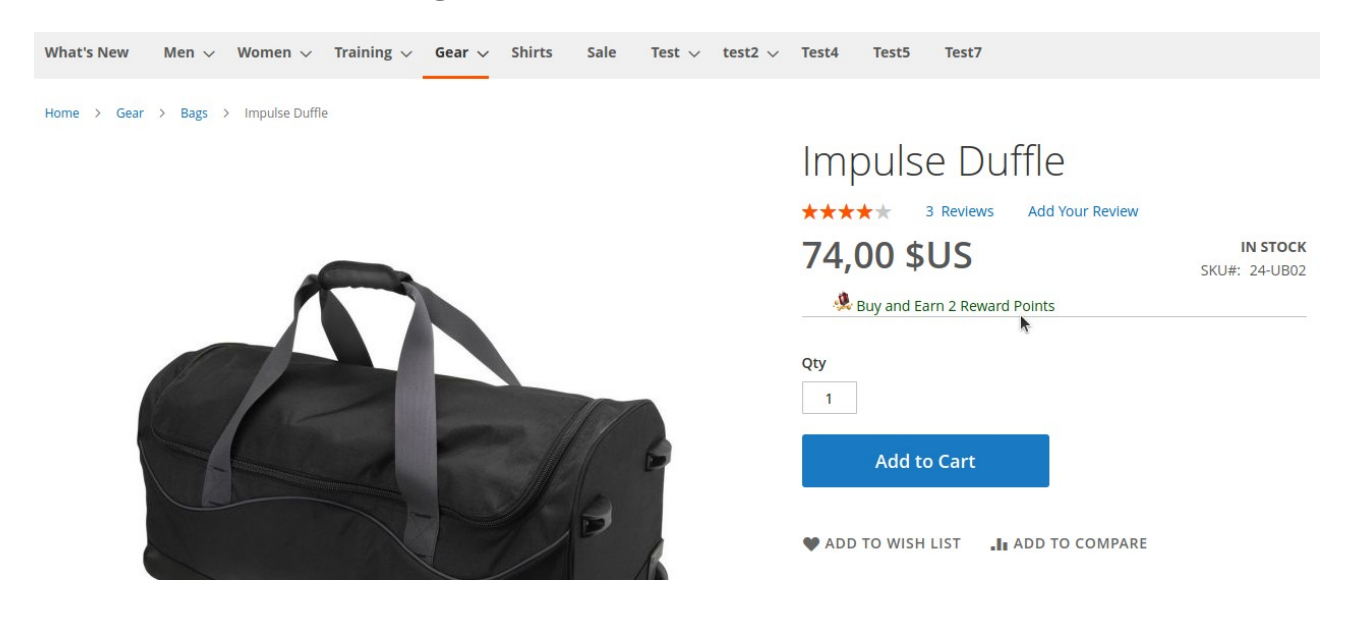

#### Product with Reward Points in Minicart

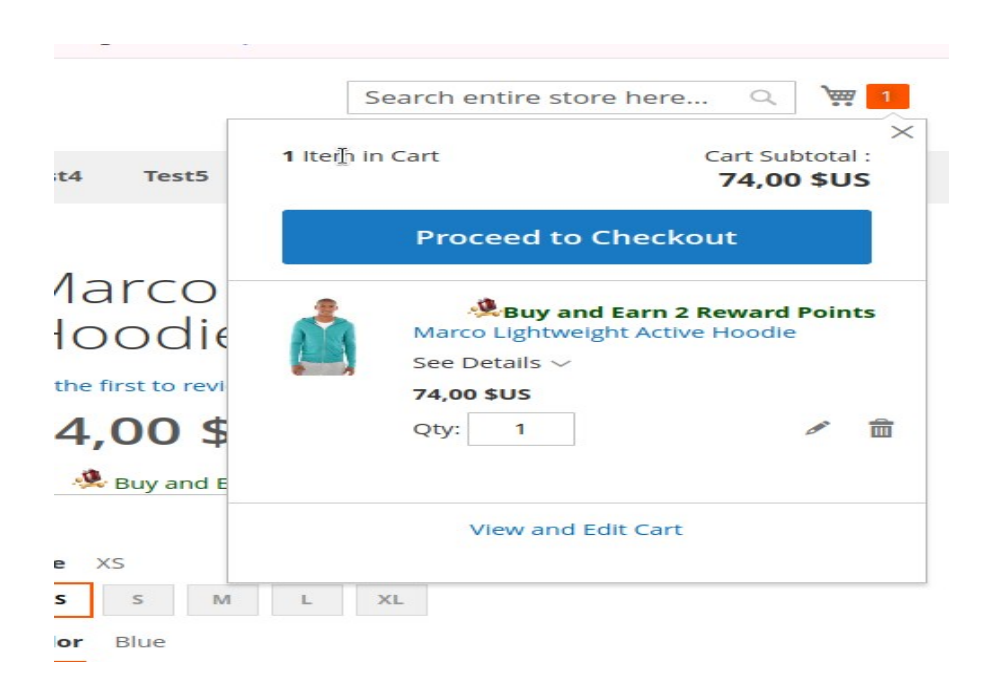

#### Checkout cart page with Reward Point details

## Shopping Cart

1 Reward Point will save your 3\$USD You have 23 reward points You can save upto 28\$USD in this cart using 10 reward points

|  | ÷ |    |
|--|---|----|
|  |   | ÷  |
|  |   |    |
|  |   | ъ- |
|  |   | æ. |
|  |   |    |

#### 🧏 Buy and Earn 2 Reward Points

| Item |                                                               | Price      | Qty | Subtotal   |
|------|---------------------------------------------------------------|------------|-----|------------|
|      | Marco Lightweight Active Hoodie<br>Size: M<br>Color: Lavender | 74,00 \$US | 1   | 74,00 \$US |

## Applied Reward Points in checkout cart page

|                | Update Shopping Cart | Estimate Shipping and                                      | Tax ^                      |  |
|----------------|----------------------|------------------------------------------------------------|----------------------------|--|
| Use Reward F   | Points A             | Enter your destination estimate.                           | to get a shipping          |  |
| Available Rewa | rd Points : 23       | Country                                                    |                            |  |
| 5              | Cancel Reward Points | États-Unis                                                 | ~                          |  |
|                |                      | State/Province                                             |                            |  |
|                |                      | Florida                                                    | ~                          |  |
|                |                      | Zip/Postal Code                                            |                            |  |
|                |                      | 226021                                                     |                            |  |
|                |                      | Flat Rate                                                  |                            |  |
|                |                      | O Fixed 10,00 \$US                                         |                            |  |
|                |                      | Best Way                                                   |                            |  |
|                |                      |                                                            |                            |  |
|                |                      | Table Rate 15,00 \$U\$                                     | 5                          |  |
|                |                      | ○ Table Rate <b>15,00 \$U</b>                              | 148,00 \$US                |  |
|                |                      | ○ Table Rate <b>15,00 \$U</b><br>Subtotal<br>Reward Amount | 148,00 \$US<br>-15,00 \$US |  |

## Checkout page with applied Reward Points

|             | Order Summary                 |             |
|-------------|-------------------------------|-------------|
|             | Cart Subtotal                 | 148,00 \$US |
|             | Reward Amount                 | -15,00 \$US |
|             | Shipping<br>Flat Rate - Fixed | 10,00 \$US  |
|             | Order Total                   | 143,00 \$US |
|             | 2 Items in Cart               | ~           |
| Place Order | Ship To:                      | ø           |
|             | test test                     |             |
|             | Jankipuram                    |             |
|             | Jenkintown, Florida 226021    |             |
|             | États-Unis                    |             |
|             | 1234567890                    |             |
|             |                               |             |

## Order History with applied Reward Points

| Address Book                | Items Ordered  |         |            |                  |                          |
|-----------------------------|----------------|---------|------------|------------------|--------------------------|
| Account Information         |                |         |            |                  |                          |
| Stored Payment Methods      | Product Name   | SKU     | Price      | Qty              | Subtotal                 |
| My Product Reviews          | Impulse Duffle | 24-UB02 | 74,00 \$US | Ordered: 1       | 74,00 \$US               |
| Newsletter Subscriptions    |                |         |            |                  |                          |
| My Reward Points            |                |         |            | Subtotal         | 74,00 \$US               |
|                             |                |         | Shij       | oping & Handling | 5,00 <b>\$</b> US        |
| ompare Products             |                |         |            | Reward Amount    | -14 <sub>1</sub> 00 \$US |
| u have no items to compare. |                |         |            | Grand Total      | 65,00 \$US               |
| ecently Ordered             |                |         |            |                  |                          |
| Impulse Duffle              |                |         |            |                  |                          |

## Invoice with applied Reward Amount

| Items Ordered Invoid                    | ces             |            |                     |            |
|-----------------------------------------|-----------------|------------|---------------------|------------|
| rint All Invoices                       | 8 Print Invoice |            |                     |            |
| Product Name                            | SKU             | Price      | Qty Invoiced        | Subtota    |
| Kenobi Trail Jacket<br><b>Size</b><br>L | MJ04-L-Purple   | 47,00 \$US | 1                   | 47,00 \$US |
| <b>Color</b><br>Purple                  |                 |            |                     |            |
|                                         |                 |            | Subtotal            | 47,00 \$U  |
|                                         |                 |            | Shipping & Handling | 5,00 \$US  |
|                                         |                 |            | Reward Amount       | -6,00 \$U  |
|                                         |                 |            | Grand Total         | 46,00 \$U  |

### Reward Amount deduction details on Refunds

| rint All Refunds |          |             |     |            |                     |             |
|------------------|----------|-------------|-----|------------|---------------------|-------------|
| efund #00000     | 00008 Pr | rint Refund |     |            |                     |             |
| Product Name     | SKU      | Price       | Qty | Subtotal   | Discount Amount     | Row Tota    |
| Impulse Duffle   | 24-UB02  | 74,00 \$US  | 1   | 74,00 \$US | 0,00 \$US           | 74,00 \$US  |
|                  |          |             |     |            | Subtotal            | 74,00 \$US  |
|                  |          |             |     |            | Shipping & Handling | 5,00 \$US   |
|                  |          |             |     |            | Reward Amount       | -14,00 \$US |
|                  |          |             |     |            | Grand Total         | 65,00 \$US  |

#### Available Reward Points

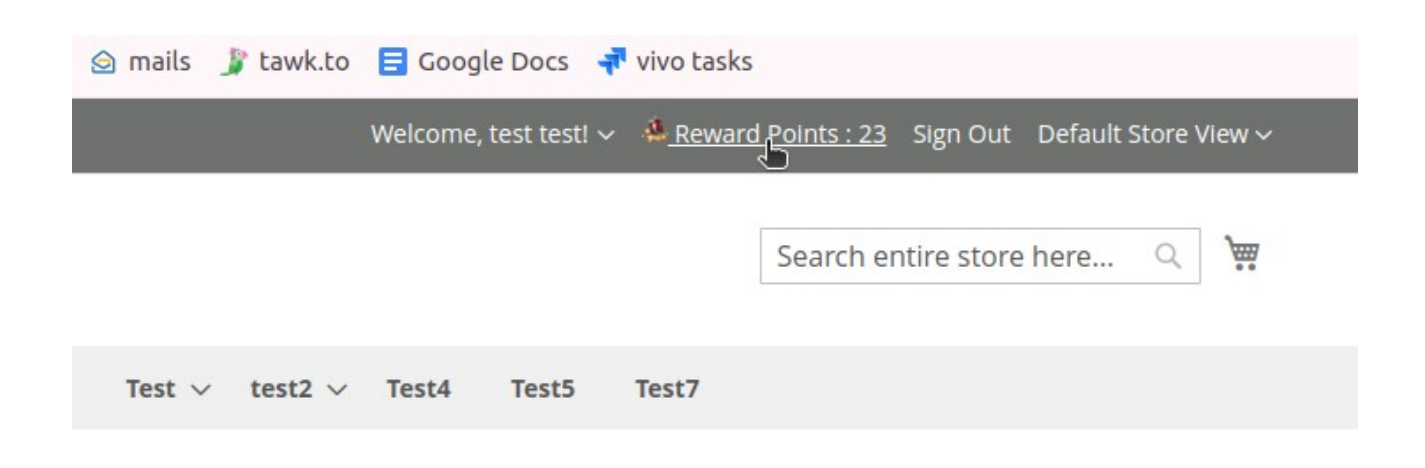

# **Reward Points Page**

| What's New Men $\vee$ Women $\vee$                                                                                                    | Training $\lor$ Gear $\lor$ Shirts | Sale Test $\lor$ test2 | <ul> <li>Test4 Test5 Test</li> </ul> | 7         |  |  |
|----------------------------------------------------------------------------------------------------|------------------------------------|------------------------|--------------------------------------|-----------|--|--|
| My Account<br>My Orders<br>My Downloadable Products<br>My Wish List<br>Address Book<br>My Account<br>My Reward<br>23 Reward Points<br>One Reward Point will save your 2 dollars |                                    |                        |                                      |           |  |  |
| Account Information                                                                                                    | Transaction Type                   | Points                 | Methods                              | Order     |  |  |
|                                                                                                    | credit                             | 2                      | Recieved for Order                   | 00000228  |  |  |
| My Product Reviews                                                                                                    | credit                             | 4                      | Recieved for Order                   | 000000229 |  |  |
| My Reward Points                                                                                                    | debit                              | 5                      | Used in Order                        | 00000230  |  |  |
|                                                                                                    | credit                             | 2                      | Recieved for Order                   | 00000230  |  |  |
| Compare Products                                                                                                    | debit                              | 4                      | Used in Order                        | 00000232  |  |  |